## 「ホームページにあるファイルのダウンロード方法」

こちらのページには、プログラムの修正版や条件シートがアップされています。

## プログラム修正 http://www.neuralnet.co.jp/user/progdl.html

今回は上記に登録されているファイル(プログラム、条件ファイル)を J P 法株価分析 システムへセットする方法を解説します。

以前も書きましたが、Windows のバージョンアップやブラウザーのバージョンアップに 伴いやり方の見た目が変わってしまいました。

そこで、再度解説したいと思います。

JP法株価分析システムへセットする、といってもただダウンロードするだけです。

このやり方がいまいちよく分からないという向きは、この操作方法を覚えてトライして下さい。

OS は Windows10 ブラウザー (ホームページを見るためのソフト) は Microsoft Edge を 使います。

まず上記のサイトを表示させて下さい。

|                                                           |                                               | AL ADAMAT                                                                                                    | ^                                                                | T Y                                                                                                    |                                     |                                          |                    |                          | -               |   |
|-----------------------------------------------------------|-----------------------------------------------|----------------------------------------------------------------------------------------------------|------------------------------------------------------------------|----------------------------------------------------------------------------------------------------|-------------------------------------|------------------------------------------|--------------------|--------------------------|-----------------|---|
| → O G                                                     | ີ 🛈 www.neu                                   | ralnet.co.jp/user/progdl.ht                                                                                           | ml                                                               |                                                                                                    |                                     | □ ☆                                      | ∱                  | U                        | h               | В |
|                                                           |                                               | T                                                                                                    | 79                                                               | 7 <b>5</b> 4 <i>(3)</i>                                                                                        | TE                                  |                                          |                    |                          |                 |   |
| <ul> <li>バグ</li> <li>ソフ</li> </ul>                        | 修正版、条件変更<br>ト <b>を新規購入後</b> ・                 | などのプログラムが<br>またはバージョンア                                                                                                | ダウンロ<br><b>ップ後、</b>                                              | 」<br>- ド出来ます。※過去<br><b>1年以上経過している</b>                                                                          | 三一年間分の<br>あたは以下の<br>このままで、<br>また。   | りを載せてあり;<br>プログラムをイ:                     | ます。<br>ンスド         | ールす                      | 「る事             |   |
| • - <del>4</del><br>(C:¥                                  | って不具合が主じ<br>を経過したものに<br>(WinJPDta)のパ          | つきましてはweb上<br>ックアップ(コピー)                                                                                              | ビタリン<br>から削減<br>)をお願                                             | ノロートする前に弊社る<br><mark>まします</mark> ので、各自プ[<br>いします。                                                              | こ び ラ ム (C:¥                        | WinJPPrg)                                | データ                |                          |                 |   |
| ・ダウ<br>きコ                                                 | ンロードしたプロ<br>ビーして下さい。                          | Iグラムは¥WinJPPr                                                                                                    | g¥フォル                                                            | ルダ (プログラムのフ:                                                                                                   | オルダ) ヘト                             | まきコピー、ま                                  | たは解                | !凍→_                     | 上書              |   |
| 1 S S S S S S S S S S S S S S S S S S S                   |                                               | a set a set a set a set a set a set a set a set a set a set a set a set a set a set a set a set a set a set a s       | and a contract of                                                | The second second second second second second second second second second second second second second second s |                                     |                                          |                    |                          |                 |   |
| • 12                                                      | ストール(タウン                                      | ロード・解凍)方法の                                                                                                    | の例はこ                                                             | ちらをご覧下さい。                                                                                                    | -                                   |                                          |                    |                          |                 |   |
| • 12                                                      | <u> ストール (タウン</u>                             | <u>'ロード・解凍)方法(</u>                                                                                                    | <u>の例はこ</u>                                                      | <u> ちらをご覧下さい。</u>                                                                                              |                                     |                                          |                    |                          |                 |   |
|                                                           | <u>xr-ji (972</u>                             | <u>ロード・解凍)方法</u><br>弊社作成の「2 2<br>使い、2 2 5 オフ<br>ートの内容をセッ                                                              | <u>の例はこ</u><br>5オプ?<br><sup>1</sup> ション?<br>ットするこ                | <u>ちらをご覧下さい。</u><br>ションスパン証拠金計!<br>ソフトの「Myストラテ<br>ブログラムです。                                                     | 算シート」を<br>ジー」のシ                     |                                          |                    |                          |                 |   |
| <ul> <li>12</li> <li>お試しプロ<br/>製品版でに</li> </ul>           | <u>ストール(タワン</u><br>コグラムです。<br>±なく、仮としても       | <u>ロード・解凍)方法</u><br>弊社作成の「22<br>使い、225オフ<br>ートの内容をセッ<br>使い方                                                           | <u>の例はこ</u><br>5オプ:<br><sup>1</sup> ション!<br>ットするこ                | <u>ちらをご覧下さい。</u><br>ションスパン証拠金計<br>リフトの「Myストラテ<br>ブログラムです。                                                      | 算シートJ を<br>ジーJ のシ                   | 2010年0:                                  | 3月0:               | 2日(                      | <u></u>         |   |
| <ul> <li>42</li> <li>お試しプロ<br/>製品版では<br/>成しました</li> </ul> | <u>ストール(タワン</u><br>コグラムです。<br>まなく、仮として付<br>こ。 | <ul> <li>□ード・解凍)方法</li> <li>弊社作成の「22<br/>使い、225オプ</li> <li>ートの内容をセッ</li> <li>使い方<br/>「225オプショ<br/>プへ保存」ます。</li> </ul> | <u>の例はこ</u><br>: 5オプ:<br>パション!<br>パトするご<br>: シスパ!                | <u>さららをご覧下さい。</u><br>ションスパン証拠金計算<br>ソフトの「Myストラテ<br>プログラムです。<br>ン証拠金計算シート」;                                     | 算シート」を<br>デジー」のシ<br>をデスクトッ          | 2010年0:<br>• 225オ<br>フーザー                | 3月0:<br>プショ<br>の皆様 | 2日(<br>ンソご<br>で必要        | (火)<br>フト<br>専な |   |
| ・ <u>イン</u><br>お試しプロ<br>製品版では<br>成しました<br>スパン証拠           | <u>ストール(タワン</u><br>コグラムです。<br>まなく、仮として付<br>こ。 | <u>ロード・解凍)方法</u><br>弊社作成の「22<br>使い、225オブ<br>ートの内容をセッ<br>使い方<br>「225オプショ<br>プへ保存します。<br>本プログラム(SP)<br>します。             | <u>の例はこ</u><br>5オプラ<br>クションソ<br>クトするコ<br>コンスパン<br><b>anchk.d</b> | <u>ちらをご覧下さい。</u><br>ションスパン証拠金計<br>ソフトの「Myストラテ<br>プログラムです。<br>ン証拠金計算シート」:<br>exe)を同じくデスクト                       | 章シート」を<br>ジー」のシ<br>をデスクトッ<br>〜ップへ保存 | 2010年0:<br>・225オ<br>ユーザー<br>方は、ダ<br>ご使用下 | 3月0:<br>プショ<br>ゆンロ | 2日(<br>ンソご<br>で必要<br>ードい | 火) フト 要な        |   |

一番下までスクロールします。

下記の画面となります。

このページの一番下にあるЈР分析シート日足をダウンロードしてみたいと思います。

| ා බ 🛈 www.neuralr                                                 | net.co.jp/user/progdl.html                                                                                                    | □ ☆                                        | ☆                                             | 3                                 | h                         | 1          |
|-------------------------------------------------------------------|----------------------------------------------------------------------------------------------------|--------------------------------------------|-----------------------------------------------|-----------------------------------|---------------------------|------------|
|                                                                   | 今回の変更点<br>日足 421番の追加<br>週足 602番と614番が同じだったため602番に統一                                                                                                    |                                            |                                               |                                   |                           | 240200 820 |
| 絞り込み検索<br>64.MACD検索<br>( <mark>SwMACD.exe</mark> )                | MACD検索について途中でエラーとなる問題を修正しました。<br>[C:¥WinJPPrg]フォルダへ上書き保存してください。                                                                                                    | 2016年:                                     | 10月2 <sup>-</sup>                             | 7日(                               | 木)                        |            |
| V6.13<br>(jpv613sabun.zip)                                        | 総合版V 6.13パージョンアップ差分ファイルー式<br>圧縮してあります。解凍後、[C:¥WinJPPrg]フォルダへ上<br>書き保存してください。                                                                                                    | 2017年5                                     | 5月3日                                          | (/k)                              |                           |            |
| システム売買<br>( <u>JPSD225.exe</u> )<br>( <mark>JPSKsaku.Exe</mark> ) | システム売買メニューをご利用の方は、<br>[C:¥WinJPPrg]フォルダへ上書き保存してください。<br>変更内容は <u>こちら</u> です。                                                                                                    | 2018年3<br>・「シス<br>ソフト<br>ージョ<br>のみダ<br>保存し | 3月20[<br>テム売買<br>を購入、<br>ンアッフ<br>ウンロー<br>て下さい | ∃ (水<br>しを記<br>またに<br>された<br>・ド→」 | )<br>すわ<br>まパ<br>こ方<br>上書 |            |
| J P分析シート<br>日足 <mark>JPSHEET.DAY</mark>                           | 1 P分析シートの日足、週足について初期シートをセットしました。※グウンロード時の注意点 ※グウンロードすると今まで作成したJPシートの日足用は全て上書きされ消去されてしまいます。まだシートを作成していない方、上書きされても良い方のみグウンロードして下さい。 ダウンロード先は[C:¥WinJPPrg¥]フォルダです。 上書き保存して下さい。 今回の変更点 前回(2016/8/31)以降 日足シート 4 2 3番まで追加 7 7番に「このサインが消またらコール売り」を追加 | 2020年;                                     | 2月6日                                          | (木)                               |                           |            |

下線が引いてある[JPSHEET.DAY]を右クリックします。

※マウスの右クリック、左クリックと操作しますので間違いないようにしてください。

ここでの注意点は、左クリックではありません。「右」です。

これから解説する手順をすると、JP分析シート日足が全て上書きされてしまいます。 ご自身で設定していたものは全てなくなります。

なくなって困る場合は、この手順をしてはいけません。

シートを保存してからお試し下さい。

このような画面が表示されますので、「対象をファイルに保存」を左クリックします。

| 100 |                         |
|-----|-------------------------|
|     | 新しいタブで開く                |
|     | 新しいウィンドウで開く             |
|     | 新しい InPrivate ウィンドウで開く  |
|     | 対象をファイルに保存              |
|     | リンクのコピー                 |
|     | 印刷                      |
|     | リーディングリストに追加            |
|     | このリンクについて Cortana に質問する |
|     | 音声で読み上げる                |
|     |                         |

このような画面が表示されます。

| 名前を付けて保存                                                                                                    |   |                              |        |        |           | ×      |
|----------------------------------------------------------------------------------------------------|---|------------------------------|--------|--------|-----------|--------|
|                                                                                                    |   |                              | ~ 0    | デスクトップ | 「の検索      | م<br>ر |
| 整理 ▼ 新しいフォルダー                                                                                                    |   |                              |        |        | 27 1<br>1 | • 0    |
| <ul> <li>▲ クイック アクセス</li> <li>■ デスクトップ</li> <li>▲ ダウンロード</li> </ul>                                                                                                    |   |                              | 31     |        |           | 3      |
| <ul> <li>□</li> <li>□</li> <li>□<td>3</td><td>2</td><td>8<br/>1</td><td></td><td></td><td></td></li></ul> | 3 | 2                            | 8<br>1 |        |           |        |
| <ul> <li>OneDrive</li> <li>PC</li> </ul>                                                                                                    |   | レント -<br>ドキュメント -<br>ショートカット | 5      |        |           |        |
| <ul> <li>         ■ 3D オブジェクト      </li> <li>         ● ダウンロード      <li>         ■ デスクトップ      </li> <li>         ● ドキュメント      </li> </li></ul>                                                                                                    |   |                              |        |        |           |        |
| ■ · · · · · · · · · · · · · · · · · · ·                                                                                                    |   |                              |        |        |           |        |
| ファイル名( <u>N</u> ): <mark>JPSHEET.DAY</mark><br>ファイルの種類( <u>T</u> ): DAY ファイル (*.DAY)                                                                                                    |   |                              |        |        |           | ×<br>× |
| ▲ フォルダーの非表示                                                                                                    |   |                              |        | 保存     | (S)       | キャンセル  |

## ここに C:¥WinJPPrg と入力し、エンターキーを押します。

WinJPPrg は全て小文字でも構いません。 C:¥winjpprg と入力しエンターキー

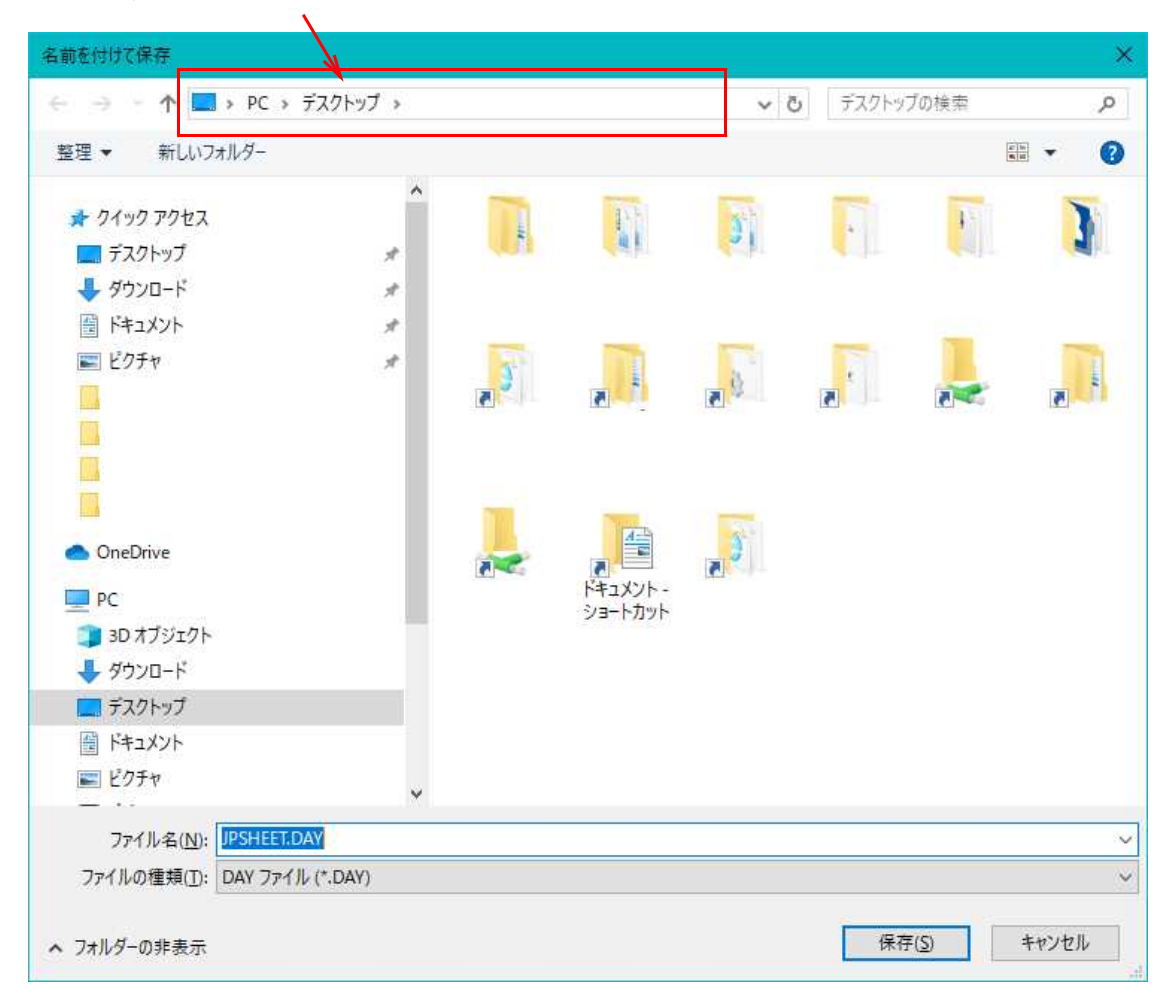

## このように入力してエンターキー

| 名前を付けて保存              | ×             |
|-----------------------|---------------|
| ← → ~ ↑ 🔲 c:¥winjpprg | → デスクトップの検索 の |
| 整理 ▼ 新しいフォルダー         | in - 🕐        |

このように表示されれば成功です。

| 名前を付けて保存                   |                                 |     |                  | 2      | ×  |
|----------------------------|---------------------------------|-----|------------------|--------|----|
| ← → ~ ↑ 🔒 > PC             | - > ローカル ディスク (C:) > WinJPPrg > | ~ Ū | WinJPPrgの検索      | م      | 1  |
| 整理 ▼ 新しいフォルダー              |                                 |     |                  | E • ?  | )  |
| 🖊 ダウンロード                   | オ ^ 名前 ^                        |     | 更新日時             | 種類     | ^  |
| 🔮 ドキュメント                   | #                               |     | 2007/09/03 10:59 | ファイル   |    |
| ■ ピクチャ                     | *                               |     | 2014/06/24 16:56 | ファイル   |    |
|                            |                                 |     | 2012/02/06 15:00 | ファイル   |    |
|                            | <b>1</b>                        |     | 2014/06/16 10:34 | ファイル   |    |
|                            |                                 |     | 2014/01/08 19:02 | ファイル   |    |
| 2008                       |                                 |     | 2005/02/22 11:29 | ファイル   |    |
|                            |                                 |     | 2006/03/10 14:50 | ファイル   |    |
| OneDrive                   |                                 |     | 2013/10/08 8:00  | ファイル   |    |
|                            |                                 |     | 2005/02/22 11:29 | ファイル   |    |
| PC                         |                                 |     | 2013/09/30 8:12  | ファイル   |    |
| 3D オブジェクト                  |                                 |     | 2014/06/24 16:55 | ファイル   |    |
| 🕹 ダウンロード                   |                                 |     | 2012/09/04 9:35  | ファイル   |    |
| 🛄 デスクトップ                   |                                 |     | 2007/10/31 10:01 | ファイル   |    |
| 🗑 ドキュメント                   |                                 |     | 2007/08/08 13:58 | ファイル   |    |
| ■ ピクチャ                     | BCOND.DAY                       |     | 2001/02/15 13:28 | DAY 77 | ŧ. |
| ■ ビデオ                      | JPSHEET.DAY                     |     | 2020/01/29 15:08 | DAY 77 | ĺ. |
| ► 57-Sim/7                 | WORKANS, DAY                    |     | 1998/06/26 17:33 | DAY 77 |    |
|                            | WORKSHT.DAY                     |     | 2020/01/31 14:28 | DAY 77 | Y  |
| 10-カルティスク(C:)              | ~ <                             |     |                  | >      |    |
| ファイル名( <u>N</u> ): JPSHE   | ET.DAY                          |     |                  | 3      | ~  |
| ファイルの種類( <u>T</u> ): DAY フ | ファイル (*.DAY)                    |     |                  |        | ~  |
|                            |                                 |     |                  |        |    |
| ヘ フォルダーの非表示                |                                 |     | 保存( <u>S</u> )   | キャンセル  |    |
|                            |                                 |     |                  |        | 1  |
|                            |                                 |     |                  |        |    |
| フライルタレーIDCH                |                                 |     |                  |        |    |
| ノナイル名にUFJI                 |                                 |     |                  |        |    |
| ファイルの種類に                   | AT ノアイル                         |     |                  |        |    |
| となっている事を確                  | 審認し、「保存」をクリックしま~                | す。  |                  |        |    |
| 「はい」をクリック                  | <b>クします。</b>                    |     |                  |        |    |

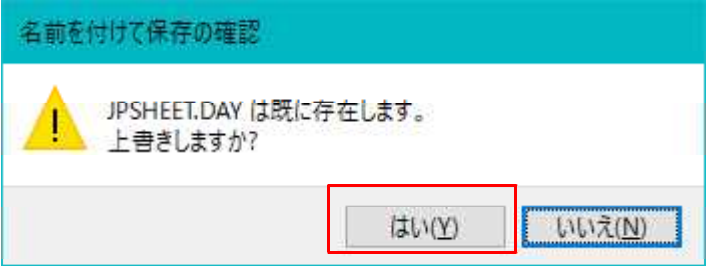

|                                                                   |                                                                                                    | ~ I                                       | 1                                            | 0                                         |                           |
|-------------------------------------------------------------------|----------------------------------------------------------------------------------------------------|-------------------------------------------|----------------------------------------------|-------------------------------------------|---------------------------|
| O M O www.neu                                                     | rainet.co.jp/user/progdLhtml<br>今回の変更点<br>日足 421番の追加<br>週足 602番と614番が同じだったため602番に統一                                                                                                    |                                           |                                              | 5                                         | h                         |
| 狡り込み検索<br>54.MACD検索<br>[ <mark>SwMACD.exe</mark> ]                | MACD検索について途中でエラーとなる問題を修正しました。<br>[C:¥WinJPPrg]フォルダへ上書き保存してください。                                                                                                    | 2016年:                                    | 10月2                                         | 7日(                                       | 木)                        |
| V6.13<br>( <mark>jpv613sabun.zip</mark> )                         | 総合版V6.13パージョンアップ差分ファイルー式<br>圧縮してあります。解凍後、[C:¥WinJPPrg]フォルダへ上<br>書き保存してください。                                                                                                    | 2017年5                                    | 5月3日                                         | (水)                                       |                           |
| システム売買<br>( <u>JPSD225.exe</u> )<br>( <mark>JPSKsaku.Exe</mark> ) | システム売買メニューをご利用の方は、<br>[C:¥WinJPPrg]フォルダへ上書き保存してください。<br>変更内容は <u>こちら</u> です。                                                                                                    | 2018年<br>・「シス<br>ソフト<br>ージョ<br>のみダ<br>保存し | 3月20<br>テム売買<br>を購入、<br>ンアッフ<br>ウンロー<br>て下さい | 日 (水<br>こ)を記<br>またに<br>でされた<br>・ド→_<br>い。 | )<br>うわ<br>はバ<br>た方<br>と書 |
| J P分析シート<br>日足 <mark>JPSHEET.DAY</mark>                           | <ul> <li> <u>」 P 分析シートの日足、週足について初期シートをセットしました。※ダウンロード時の注意点</u>         ※ダウンロードすると今まで作成したJ P シートの日足用は         全て上書きされ消去されてしまいます。まだシートを作成し         ていない方、上書きされても良い方のみダウンロードして下         さい。         ダウンロード先は[C:¥WinJPPrg¥]フォルダです。         上書き保存して下さい。         今回の変更点 前回(2016/8/31)以降         日足シート         4 2 3 番まで追加         7 7番に「このサインが消えたらコール売り」を追加         </li> </ul> | 2020年2                                    | 2月6日                                         | (木)                                       |                           |
|                                                                   |                                                                                                    |                                           |                                              |                                           |                           |

[X]をクリックして閉じます。

以上で終了です。

慣れれば案外簡単なものだと思います。

今回は、Microsoft Edge を使いました。インターネットエクスプローラ(IE11)だとまた違った表示となります。12ページのファイルの種類がテキストファイルとなったり、ファイル名がJPSHEET\_DAYとなったり、修正しながら先へ進めなければなりません。

Microsoft Edge を使ってお試し下さい。

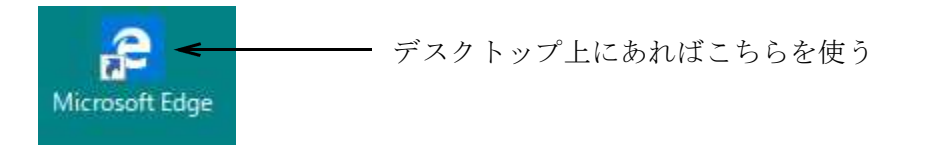

※ブラウザーとは、いわゆるインターネットを見るためのソフトです。通常は、インタ ーネットエクスプローラか Windows10 であれば、Edge です。